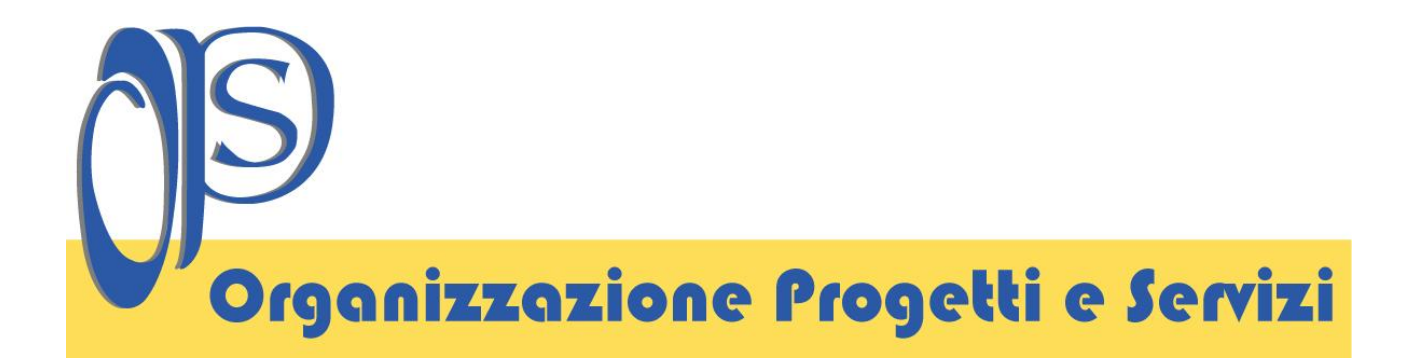

# **Grupppi Frigo**

# Inserimento e trasmissione degli allegati di tipo 2

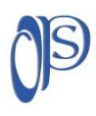

Organizzazione Progetti e Servizi – O.P.S. S.p.A. Capitale Sociale € 516.000,00 i.v. - Via Padre Ugo Frasca - 66100 Centro Direzionale DA.MA. Chieti Tel.+390871.58571 – Fax +390871.5857890 – e mail: info.ops@opschieti.it - pec: opschieti@pec.aruba.it Reg. Imprese – Cod. Fisc. - P.IVA 01891040691 Iscr. REA CCIAA CH136247

### <u>Per iniziare ....</u>

- Gli allegati di Tipo 2 (Rapporti di Controllo di Efficienza Energetica Tipo 2) possono essere inseriti e trasmessi a O.P.S. S.p.A. esclusivamente attraverso l'interfaccia web del gestionale SOGEMAIT: MODULO MANUTENTORI.
- La certificazione delle pompe di calore o gruppi frigo deve avvenire esclusivamente con gli appositi bollini (bollini di TIPO 2 – distinti per Comune e Provincia di Chieti).
   Per maggiori dettagli collegarsi a <u>http://www.opschieti.it/certificazione/</u>

# **INSERIMENTO ALLEGATO "TIPO 2"**

## PASSO 1: collegarsi al MODULO MANUTENTORI e selezionare O.P.S. S.p.A.

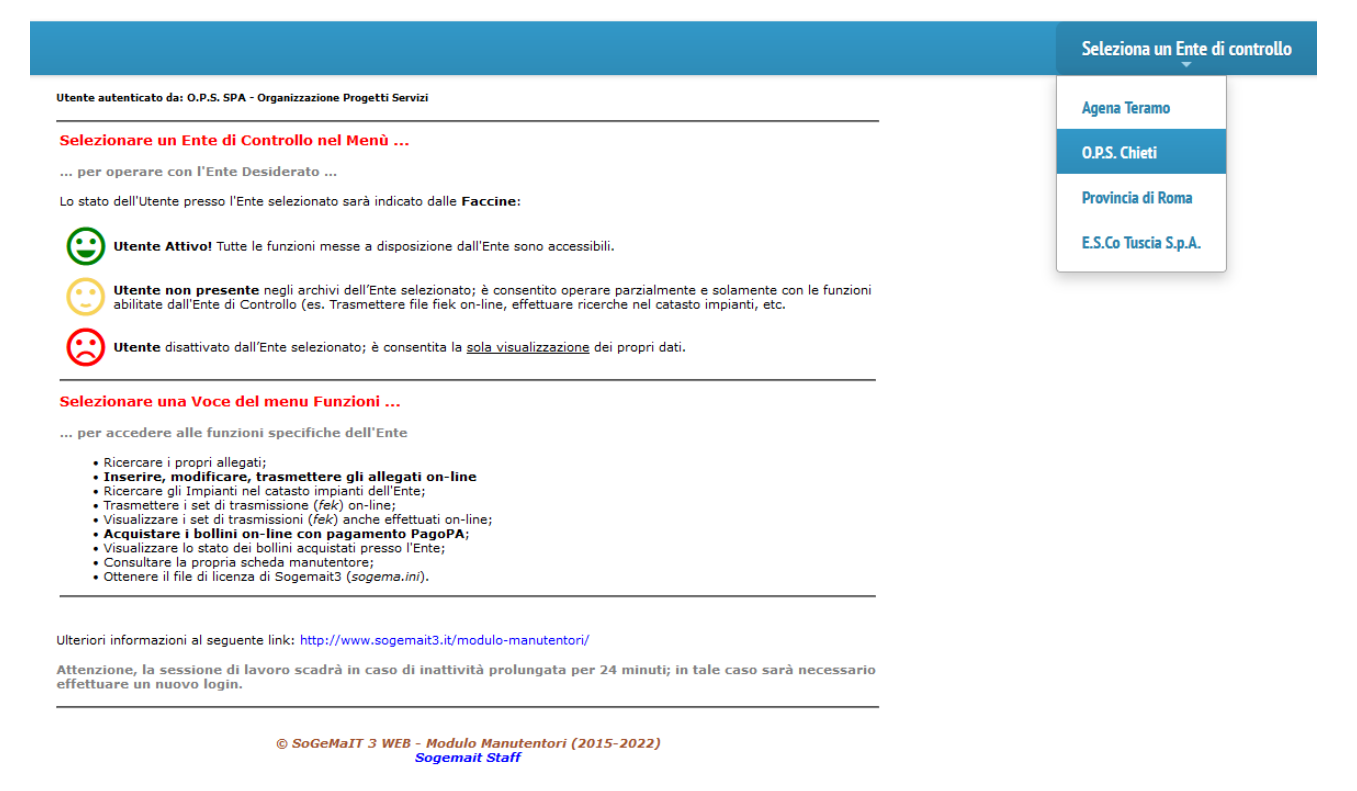

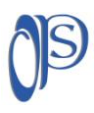

# PASSO 2: selezionare dal menù funzioni "Allegato di tipo 2".

|                                                                                                    | Seleziona un Ente di controllo                        | Funzioni                  | Account        |
|----------------------------------------------------------------------------------------------------|-------------------------------------------------------|---------------------------|----------------|
| O.P.S. SPA -<br>Organizzazione Progetti<br>Servizi<br>Provincia di Chieti<br>Utente presente nell'archivio dell'Ente selezionato con ID= 985                                                                                                    |                                                       | Catasto                   | ne files fek   |
| CAttenzione: sono presenti allegati da trasmettere. Controllare in Ricerca allegati Selezionare un Ente di Controllo nel Menù per operare con l'Ente Desiderato                                                                                                    | Ricerca     Riserimento Tipo 1     Inserimento Tipo 2 | Allegati<br>"" Acquista I | Bollini PagoPA |
| Lo stato dell'Utente presso l'Ente selezionato sarà indicato dalle Faccine:  Utente Attivol Tutte le funzioni messe a disposizione dall'Ente sono accessibili.  Utente non presente negli archivi dell'Ente selezionato; è consentito operare parzialmente e solamente con le funzioni abilitate dall'Ente di Controllo (es. Trasmettere file fieto -nine, effettuare ricerche nel catasto impianti, etc.  Utente di cattive dall'Ente di Controllo ces. Trasmettere file fieto a intell'apariane dai control dati |                                                       |                           |                |
| Vente disattivato dall'Ente selezionato; e consentita la <u>sola visualizzazione</u> dei propri dati.      Selezionare una Voce del menu Funzioni     per accedere alle funzioni specifiche dell'Ente     • Ricercare i propri allegati;     Inserire, modificare, trasmettere gli allegati on-line     • Ricercare gli Impianti nel catasto impianti dell'Ente;     Trasmettere i set di trasmissione (Fek) on-line;     Trasmettere i set di trasmissione (Fek) on-line;                                         |                                                       |                           |                |
| Visualizzare i set di trasmissioni (fek) anche effettuati on-line;     • Acquistare i bollini on-line con pagamento PagoPA;     Visualizzare lo stato dei bollini acquistati presso l'Ente;     Consultare la propria scheda manutentore;     Ottenere il file di licenza di Sogemat3 (sogema.ini).  Ulteriori informazioni al seguente link: http://www.sogemait3.it/modulo-manutentori/                                                                                                    |                                                       |                           |                |
| Attenzione, la sessione di lavoro scadrà in caso di inattività prolungata per 24 minuti; in tale caso sarà necessario<br>effettuare un nuovo login.                                                                                                    |                                                       |                           |                |

© SoGeMaIT 3 WEB - Modulo Manutentori (2015-2022) Sogemait Staff

**PASSO 3:** *di seguito sono evidenziati tutti i campi di obbligatoria compilazione – Allegato di Tipo 2 (Rapporto di Controllo dell'Efficienza Energetica) per macchine frigo/pompe di calore.* 

<u>1° step</u>: associare il bollino generato all'impianto con criteri stabiliti dal vigente Regolamento VIT 2022 (riquadro rosso).

<u>2° Step:</u> inserire le informazioni relative al prossimo controllo (riquadro arancio).

<u>**3**° Step:</u> inserire le informazioni relative ai riquadri A, B, C, E, F, osservazioni, raccomandazioni, prescrizioni e valutare l'impianto dal punto di vista della sicurezza.

**Osservazioni:** indicare i fattori che determinano le anomalie rilevate e conseguentemente gli interventi per rendere l'impianto a norma.

**Raccomandazioni:** *indicare gli interventi manutentivi atti a risolvere le problematiche rilevate., le anomalie riscontrate non rappresentano pericolo immediato.* 

**Prescrizioni:** problemi relativi alla sicurezza. In tale caso bisogna diffidare l'utente a all'utilizzo dell'impianto.

(in caso di inserimento di prescrizioni alla domanda "<u>L'impianto può funzionare? Rispondere NO</u>). <u>4° Step:</u> Salvare l'inserimento dei dati: "<u>Salva modifiche (INS)"</u>

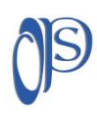

NB: inoltre si prevede la possibilità di auto riempimento dei dati relativi all'impianto già identificato nel catasto con una funzione di auto riempimento. Per tali funzioni è opportuno conoscere il CODICE IDENTIFICATIVO DELL'IMPIANTO (impianto già censito in catasto).

L'importante è che durante la ricerca venga identificato un solo impianto. In caso durante la ricerca compaiano più impianti, BISOGNA ESSERE SICURI DI IDIVIDUARE L'IMPIANTO CERCATO.

|                                                             | to Allegato Tipo 2                                                    |
|-------------------------------------------------------------|-----------------------------------------------------------------------|
| B Salva modifiche (INS) Autoriempimenti::                   | 0                                                                     |
| Data del controllo:                                         | 27/10/2022 (gg/mm/aaaa)                                               |
| Tipo di pagamento:                                          | BOLLINO                                                               |
| Numero bollino:                                             | Cerca bolino                                                          |
| Allega                                                      | nto Tipo 2                                                            |
| Data del prossimo controllo:                                |                                                                       |
| Orario di arrivo presso l'impianto:                         | (ora) : (minuti)                                                      |
| Orario di partenza dall'impianto:                           | (ora) : (minuti)                                                      |
| Tecnico manutentore che ha effettuato il controllo          | Nome: FERDINANDO<br>Cognome: STAMPONE                                 |
| A) DATI IDENTIFICATIVI<br>Impianto:<br>Codice Catasto (ID): | Sito nel Comune di: V<br>CAP: - Prov: CH<br>Via: Via: V<br>n. civico: |
| Responsabile dell'impianto                                  | palazzo: scala: interno:                                              |
| Nome - Cognome:                                             |                                                                       |
| Ragione sociale:                                            | P.IVA:                                                                |
| Indirizzo (Via Indirizzo, N.civico):                        | <b>v</b>                                                              |
| Comune (CAP Comune Provincia):                              |                                                                       |
| Telefono:                                                   |                                                                       |
| Titolo di responsabilità:                                   | ✓                                                                     |

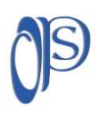

4

| Impresa manutent                                                                                        |                                                                   |
|----------------------------------------------------------------------------------------------------|-------------------------------------------------------------------|
| Ragione sociale:                                                                                        | STAMPONE FERDINANDO - FERDINANDO STAMPONE -<br>P.Iva: 12345678900 |
| Indirizzo:                                                                                              | VIA - PADRE UGO FRASCA,<br>66100 - CHIETI (CH)                    |
| B) DOCUMENTAZIONE TECNICA A CORREDO                                                                     |                                                                   |
| Dichiarazione conformità impianto presente:                                                             | <b>v</b>                                                          |
| Libretto impianto presente:                                                                             | ~                                                                 |
| Libretti uso/manutenzione generatore presenti:                                                          | <b>~</b>                                                          |
| Libretto compilato in tutte le sue parti:                                                               | ✓                                                                 |
| C) TRATTAMENTO DELL'ACQUA                                                                               |                                                                   |
| Durezza totale dell'acqua: (°fr):                                                                       |                                                                   |
| Trattamento :                                                                                           | <b>~</b>                                                          |
| D) CONTROLLO DELL'IMPIANTO:                                                                             |                                                                   |
| Locale di installazione idoneo:                                                                         |                                                                   |
| Dimensioni aperture di ventilazione adeguate:                                                           |                                                                   |
| Aperture di ventilazione libere da ostruzioni:                                                          |                                                                   |
| Linee elettriche idonee:                                                                                | <b>v</b>                                                          |
| Coibentazioni idonee:                                                                                   |                                                                   |
| Numero Gruppo Frigo GF:                                                                                 |                                                                   |
| Fabbricante:                                                                                            |                                                                   |
| Modello:                                                                                                |                                                                   |
| Matricola:                                                                                              |                                                                   |
| N. circuiti                                                                                             |                                                                   |
| Potenza frigorifera nominale in raffrescamento:                                                         |                                                                   |
|                                                                                                    | 0.00 (kW)                                                         |
| Potenza termica nominale in riscaldamento :                                                             | 0.00 (kW)                                                         |
| Prova eseguita in modalità:                                                                             | <b>~</b>                                                          |
| Ad assorbimento per recupero del calore:                                                                |                                                                   |
| Ad assorbimento a fiamma diretta con combustibile:                                                      | Combustibile:                                                     |
| A ciclo di compressione con motore elettrico o endotermico:                                             |                                                                   |
| Assenza perdite di gas refrigerante:                                                                    | <b>~</b>                                                          |
| Presenza apparecchiatura automatica rilevazione diretta fughe refrigerante (leak detector):             |                                                                   |
| Presenza apparecchiatura automatica rilevazione indiretta fughe refrigerante (parametri termodinamici): |                                                                   |
| Scambiatori di calore puliti e liberi da incrostazioni:                                                 | <b>~</b>                                                          |
| CONTROLLO E VERIFICA ENERGETICA: [inserire solo valori nume                                             | rici - separ.decimale: punto]                                     |
| Surriscald. (°C)                                                                                        |                                                                   |
| Sottoraffredd. (°C)                                                                                     |                                                                   |
| T condens. (°C)                                                                                         |                                                                   |
| T evapor. (°C)                                                                                          |                                                                   |
| T ing.lato est. (°C)                                                                                    |                                                                   |
|                                                                                                    |                                                                   |

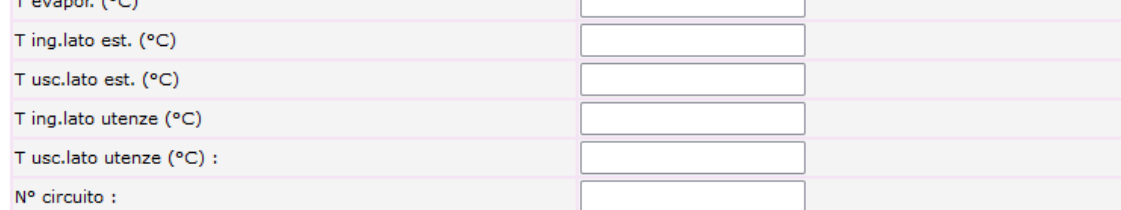

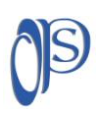

**Organizzazione Progetti e Servizi – O.P.S. S.p.A.** Capitale Sociale € 516.000,00 i.v. - Via Padre Ugo Frasca - 66100 Centro Direzionale DA.MA. Chieti Tel.+390871.58571 – Fax +390871.5857890 – e mail: info.ops@opschieti.it - pec: opschieti@pec.aruba.it Reg. Imprese – Cod. Fisc. - P.IVA 01891040691 Iscr. REA CCIAA CH136247

| F) CHECK-LIST                                                                                                    |          |
|----------------------------------------------------------------------------------------------------|----------|
| La sostituzione di generatori a regolazione on/off, con altri di<br>pari potenza a più gradini o a regolazione continua. | ✓        |
| La sostituzione dei sistemi di regolazione on/off con sistemi<br>programmabili su più livelli di temperatura.            | ✓        |
| L'isolamento della rete di distribuzione acqua refrigerata/calda<br>nei locali non climatizzati.                         | ✓        |
| L'isolamento dei canali di distribuzione aria fredda/calda nei<br>locali non climatizzati.                               | <b>v</b> |
| OSSERVAZIONI:                                                                                                    |          |
|                                                                                                    |          |
|                                                                                                    |          |
| RACCOMANDAZIONI:                                                                                                    |          |
|                                                                                                    |          |
| PRESCRIZIONI:                                                                                                    |          |
|                                                                                                    |          |
| Ai fini della sicurezza l'impianto può funzionare:                                                                       | ✓        |
|                                                                                                    |          |

# **TRASMISSIONE ALLEGATO "TIPO 2"**

| O.P.S. SPA -<br>Organizzazione Progetti<br>servizi<br>Provincia di Chieti<br>Utente: ufficio.tecnico@opschieti.it<br>Codice licenza: E37E-16AF-1038C69-FEFC7F06<br>Utente presente nell'archivio dell'Ente selezionato con ID= 985                                                                                                    |
|----------------------------------------------------------------------------------------------------|
| Attenzione: sono presenti allegati da trasmettere. Controllare in Ricerca allegati                                                                                                    |
| Selezionare un Ente di Controllo nel Menù                                                                                                    |
| per operare con l'Ente Desiderato                                                                                                    |
| Lo stato dell'Utente presso l'Ente selezionato sarà indicato dalle Faccine:                                                                                                    |
| Utente Attivo! Tutte le funzioni messe a disposizione dall'Ente sono accessibili.  Utente non presente negli archivi dell'Ente selezionato; è consentito operare parzialmente e solamente con le funzioni abilitate dall'Ente di Controllo (es. Trasmettere file fiek on-line, effettuare ricerche nel catasto impianti, etc.  Utente disattivato dall'Ente selezionato; è consentita la <u>sola visualizzazione</u> dei propri dati.                                                                                                    |
| Selezionare una Voce del menu Funzioni                                                                                                    |
| per accedere alle funzioni specifiche dell'Ente                                                                                                    |
| <ul> <li>Ricercare i propri allegati;</li> <li>Inserire, modificare, trasmettere gli allegati on-line</li> <li>Ricercare gli Impianti nel catasto impianti dell'Ente;</li> <li>Trasmettere i set di trasmissione (<i>fek</i>) on-line;</li> <li>Visualizzare i set di trasmissioni (<i>fek</i>) anche effettuati on-line;</li> <li>Acquistare i bollini on-line con pagamento PagoPA;</li> <li>Visualizzare lo stato dei bollini acquistati presso l'Ente;</li> <li>Consultare la propria scheda manutentore;</li> <li>Ottenere il file di licenza di Sogemait3 (<i>sogema.ini</i>).</li> </ul> |

Ulteriori informazioni al seguente link: http://www.sogemait3.it/modulo-manutentori/

Attenzione, la sessione di lavoro scadrà in caso di inattività prolungata per 24 minuti; in tale caso sarà necessario effettuare un nuovo login.

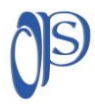

#### Organizzazione Progetti e Servizi – O.P.S. S.p.A.

Capitale Sociale € 516.000,00 i.v. - Via Padre Ugo Frasca - 66100 Centro Direzionale DA.MA. Chieti Tel.+390871.58571 – Fax +390871.5857890 – e mail: <u>info.ops@opschieti.it</u> - pec: opschieti@pec.aruba.it Reg. Imprese – Cod. Fisc. - P.IVA 01891040691 Iscr. REA CCIAA CH136247 Successivamente all'inserimento dell'allegato "TIPO 2" si possono verificare gli allegati inseriti e NON TRASMESSI (vedi riquadro rosso sopra evidenziato).

|                                                                                     | Selezi | ona un Ente di controllo | Funzioni     | Account        |
|-------------------------------------------------------------------------------------|--------|--------------------------|--------------|----------------|
| 0.P.S. SPA -<br>Utente: ufficio.tecnico@opschieti.it                                |        |                          | A            | na filos falk  |
| Servizi Codice licenza: E37E-16AF-1038C69-FEFC7F06                                  |        |                          | Irasmissio   | ne files tek   |
| Provincia di Chieti Utente presente nell'archivio dell'Ente selezionato con ID= 985 |        |                          | Catasto      |                |
| Gestione Allegati                                                                   |        | Ricerca                  | Allegati     |                |
|                                                                                     |        | Inserimento Tipo 1       | 😁 Acquista I | Bollini PagoPA |
| Pagina di ricerca                                                                   |        | 🕒 Inserimento Tipo 2     | Scadenzar    | io             |
| Cerca una Autodichiarazione in base al numero progressivo (ID Allegato):            |        |                          |              |                |
| Numero: Trova                                                                       |        |                          |              |                |
| Ricerca allegato:                                                                   |        |                          |              |                |
| Avvia ricerca Pulisci form                                                          |        |                          |              |                |
| Ricerca su: Tutte le autodichiarazioni                                              |        |                          |              |                |
| Tipo allegato: Tutti V                                                              |        |                          |              |                |
| Tecnico v                                                                           |        |                          |              |                |
| Limita ricerca nel Da: V V A: V V                                                   |        |                          |              |                |
| Ricerca per: OCCUPANTE V                                                            |        |                          |              |                |
| Nome Cognome:                                                                       |        |                          |              |                |
| Ragione sociale:                                                                    |        |                          |              |                |
| Indirizzo v n.                                                                      |        |                          |              |                |
| Comune                                                                              |        |                          |              |                |
| Numero telefono<br>(!);                                                             |        |                          |              |                |
| Options                                                                             |        |                          |              |                |
| Generatore Matricola: Costruttore: Modello:                                         |        |                          |              |                |
| Potenza Nominale (W): Includi records con Potenza nominale = NULL                   |        |                          |              |                |
| Versamento: Tipo: Tutti V Numero(Bollino/Bollettino postale):                       |        |                          |              |                |
| Numero di<br>nsultati per 50 v<br>pagina:                                           |        |                          |              |                |

Per procedere alla ricerca degli ALLEGATI NON TRASMESSI seguire i passaggi sopra evidenziati nel riquadro azzurro. In tale modo è possibile ricercare tutti gli allegati, TIPO 1 e TIPO 2, trasmessi.

| Servizi<br>Servizi<br>Provincia                                              | di Chieti                                                    | Jetti                                                         | Codic<br>Utente   | e licenza: E<br>presente ne                                  | E37E-16AF-1<br>ell'archivio deli                                    | 038C69-1<br>'Ente sele:  | FEFC7F06<br>zionato cor        | n ID= 985                                           |          |                                  |
|------------------------------------------------------------------------------|--------------------------------------------------------------|---------------------------------------------------------------|-------------------|--------------------------------------------------------------|---------------------------------------------------------------------|--------------------------|--------------------------------|-----------------------------------------------------|----------|----------------------------------|
|                                                                              |                                                              |                                                               | Gestione Allegati |                                                              |                                                                     |                          |                                |                                                     |          |                                  |
|                                                                              |                                                              | 1                                                             | Bisult            | nte della si                                                 |                                                                     |                          |                                |                                                     |          |                                  |
|                                                                              |                                                              |                                                               | RISUIC            | ato della ri                                                 | icerca                                                              |                          |                                |                                                     |          |                                  |
| iono state trovate                                                           | n.3 autodich                                                 | iarazioni che                                                 | soddisfand        | ato della n                                                  | ricerca spec                                                        | ificati.                 |                                |                                                     | _        |                                  |
| ono state trovate<br>i seguito vengono e<br>Tipo Occupante                   | n.3 autodich<br>Ilencati i risultat                          | iarazioni che<br>ti: da 1 a 3:<br>CAP<br>Comune               | e soddisfand      | o i criteri di<br>Data                                       | ricerca<br>pricerca spec                                            | ificati.<br>ID Cat.      | Bollino                        | Tipo di                                             | Gol      |                                  |
| ono state trovate<br>i seguito vengono d<br>lipo <mark>Occupante</mark><br>2 | n.3 autodich<br>Ilencati i risultat<br>Indirizzo<br>impianto | iarazioni che<br>ti: da 1 a 3;<br>CAP -<br>Comune<br>impianto | Data<br>controllo | o i criteri di<br>Data<br>trasm.                             | ricerca spec                                                        | ificati.<br>ID Cat.<br>0 | Bollino<br>1018924             | Tipo di<br>Trasm.<br>MOD_MANU-2022                  | 601<br>₽ | non invi                         |
| isono state trovato<br>i seguito vengono d<br>Fipo Occupante<br>2            | n.3 autodich<br>Iencati i risultat<br>Indirizzo<br>Impianto  | iarazioni che<br>ti: da 1 a 3:<br>CAP -<br>Comune<br>impianto | Data<br>controllo | Data<br>pata<br>pata<br>pata<br>pata<br>pata<br>pata<br>pata | ricerca spec<br>prossimo<br>controllo<br>28/07/2023<br>2 25/05/2022 | ID Cat.<br>0<br>159384   | Bollino<br>1018924<br>Gratuito | Tipo di<br>Trasm.<br>HOD_MANU-2022<br>MOD_MANU-2022 | G01<br>₽ | <mark>non invi</mark><br>inviato |

Il risultato (3 righe x 404 colonne) può essere salvato nei seguenti formati: Transi Formato Excel

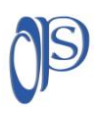

#### Organizzazione Progetti e Servizi – O.P.S. S.p.A.

Capitale Sociale € 516.000,00 i.v. - Via Padre Ugo Frasca - 66100 Centro Direzionale DA.MA. Chieti Tel.+390871.58571 – Fax +390871.5857890 – e mail: <u>info.ops@opschieti.it</u> - pec: opschieti@pec.aruba.it Reg. Imprese – Cod. Fisc. - P.IVA 01891040691 Iscr. REA CCIAA CH136247 **PROCEDURA PER TRASMETTERE GLI ALLEGATI INSERITI:** cliccare le frecce sulla precedente schermata dell'ultima colonna (GO), infatti sono presenti nelle righe dove non c'è ancora la data di trasmissione (allegati già inviati).

| 0.P.S. SPA -<br>Organizzazione Progetti Vtente                                                                                                    | e: ufficio.tecnico@opschieti.it                                         |
|----------------------------------------------------------------------------------------------------|-------------------------------------------------------------------------|
| Servizi () Codice                                                                                                    | licenza: E37E-16AF-1038C69-FEFC7F06                                     |
| Provincia di Chieti Utente p                                                                                                    | presente nell'archivio dell'Ente selezionato con ID= 985                |
| Gestion                                                                                                    | e Allegati                                                              |
| Allegato Tipo 2 (gru                                                                                                    | ıppi frigo) - ID: 1593785                                               |
| IDentificativo impianto in catasto: 0                                                                                                    |                                                                         |
| Tipo di allegato : <mark>2</mark><br>Codice Impianto riportato sull'Allegato : 38000                                                                                                |                                                                         |
| 🖾 Stampa Allegato 🖌 Modifica  🔋 Elimina Allegato                                                                                                    | ► Trasmetti                                                             |
| Allegato trasmesso da:       FERDINANDO STAMPONE -         Licenza:       E37E-16AF-1038C69-FEFC         Set esportazione:       MOD_MANU-2022         Versione Sogemait:       WEB | STAMPONE FERDINANDO<br>C7F06                                            |
| Data del controllo:                                                                                                    | 28/07/2022                                                              |
| Orario di arrivo presso l'impianto                                                                                                    | 8:50                                                                    |
| Orario di partenza dall'impianto                                                                                                    | 9:50                                                                    |
| Data del prossimo controllo:                                                                                                    | 28/07/2023                                                              |
| Data di trasmissione:                                                                                                    | -                                                                       |
| Estremi del versamento (Numero - Data - Importo [Campo<br>Versamento_gen]):<br>(*=campi: Versamento_Numero - Versamento_Data -<br>Versamento_Importo)                               | (1018924 - 28/07/2022 - BOLLINO) (*) Bollino non validato<br>dall'Ente. |

Per l'invio degli allegati basta cliccare sulla voce TRASMETTI evidenziata con il riquadro giallo. Chiaramente si possono eseguire anche altre operazioni (evidenziate dal riquadro verde).

| i | Trasmissione dati 🗙                                                                              |
|---|--------------------------------------------------------------------------------------------------|
| с | Richiesta conferma!                                                                              |
| ł | L'allegato verrà trasmesso all'Ente di Controllo!                                                |
|   | Una volta effettuata la trasmissione, non sarà più possibile modificare i dati<br>dell'allegato! |
| l |                                                                                                  |
| l | Confermi la trasmissione?                                                                        |
| c | Si No                                                                                            |

Cliccando su SI, sarà conclusa la procedura di invio dell'allegato selezionato.

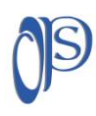